## Documentation Moodle

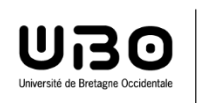

SIAME Service d'ingénierie, d'appui & de médiatisation pour l'enseignement

## Recalculer pour tous les participants la note d'un QCM

Si on veut modifier la notation d'une question pour tous les étudiants (donc toutes les tentatives), il faut commencer par modifier la question (dans la Banque de questions) et changer la réponse bonne ou mauvaise (les points attribués ou le pourcentage)

## <u>1 – Modifier une réponse :</u>

- ➔ À partir de la page du cours, sélectionner le test
- → Roue cranté à droite « Banque de questions »
- → Sélectionner la bonne catégorie de questions, puis la question à modifier
- → Modifier les points attribués aux réponses, Enregistrer

## 2 - Modifier les notes des tentatives des participants :

- → À partir de la page du cours, sélectionner le test
- ➔ Cliquer sur les tentatives

| Test du 1er avril 2020                                               |         |   | Ø -                                  |  |  |  |  |  |  |
|----------------------------------------------------------------------|---------|---|--------------------------------------|--|--|--|--|--|--|
| Tentatives autorisées : 1                                            |         |   |                                      |  |  |  |  |  |  |
| Temps disponible : 20 min                                            |         |   |                                      |  |  |  |  |  |  |
| <u>Tentatives : 2</u><br>Faire le test                               |         |   |                                      |  |  |  |  |  |  |
| <ul> <li>mon test avec 2 banques de<br/>questions (caché)</li> </ul> | Aller à | ÷ | Devoir avec correction à l'aveugle ► |  |  |  |  |  |  |

➔ Cliquer sur les tentatives

→ Procéder à une simulation de recalcul : cliquer sur Recalcul global (simulation)

Sur l'image ci-dessous Moodle propose la note modifiée pour la question et la note totale (les anciennes notes restent affichées mais elles sont barrées) :

On remarque que seule la première tentative (donc le résultat du premier participant) nécessite une réévaluation car la seconde (le résultat du second participant) est déjà correcte : dans cet exemple on a modifié la bonne réponse donc le 1er participant a maintenant une mauvaise réponse avec 0 point.

| Test du 1er avril 2020                                                                                                    |                                                        |             |                     |                    |                             |                |            |          |                        |                |                             |
|----------------------------------------------------------------------------------------------------|--------------------------------------------------------|-------------|---------------------|--------------------|-----------------------------|----------------|------------|----------|------------------------|----------------|-----------------------------|
| Tentatives : 2                                                                                                    |                                                        |             |                     |                    |                             |                |            |          |                        |                | Test section                |
|                                                                                                    |                                                        |             |                     |                    |                             |                |            |          |                        | • Tour replier |                             |
| Tentatives des                                                                                                    |                                                        |             |                     |                    |                             |                |            |          |                        |                |                             |
| Tentatives qui sont 🛛 En cours 🖉 En retard 🖓 Terminé 🖓 Jamais remis                                                                                                    |                                                        |             |                     |                    |                             |                |            |          |                        |                |                             |
| Afficher selon les tentatives                                                                                                    | □recalculées ou marquées comme devant être recalculées |             |                     |                    |                             |                |            |          |                        |                |                             |
| ✓ Options d'affichage                                                                                                    |                                                        |             |                     |                    |                             |                |            |          |                        |                |                             |
| Taille de page                                                                                                    | 10                                                     |             |                     |                    |                             |                |            |          |                        |                |                             |
| Points pour chaque question Oui •                                                                                                    |                                                        |             |                     |                    |                             |                |            |          |                        |                |                             |
|                                                                                                    | Afficher la rapport                                    |             |                     |                    |                             |                |            |          |                        |                |                             |
| Anicolari le rappor                                                                                                    |                                                        |             |                     |                    |                             |                |            |          |                        |                |                             |
|                                                                                                    | R                                                      | Recalcul gl | obal Recalcul globa | I (simulation)     |                             |                |            |          |                        |                |                             |
| Une seule tentative par participant est autorisée pour ce test.                                                                                                    |                                                        |             |                     |                    |                             |                |            |          |                        |                |                             |
| Télécharger les données au format Séparé par des virgules (.csv)                                                                                                    | Télécharger                                            |             |                     |                    |                             |                |            |          |                        | Réinitiali     | ser les réglages du tableau |
|                                                                                                    |                                                        |             |                     |                    |                             |                |            | Q. 1     | Q. 2                   | Q. 3           |                             |
| Prénom / Nom                                                                                                    | Adresse de courriel                                    | État        | Commencé le         | Terminé            | Temps uti <mark>lisé</mark> | Note/20,00     | Ré-évaluer | /6,67    | /6,67                  | /6,67          |                             |
| Prenom Demoetu<br>Relecture de cette tentative                                                                                                    | Prenom.Demoetu@etudiant.univ-brest.fr                  | Terminé     | 13 mai 2020 13:02   | 13 mai 2020 13:03  | 50 s                        | 13,33/<br>6,67 | Effectué   | ✔ 6,67   | <b>× 6,67/</b><br>0,00 | × 0,00         |                             |
| Image: state state | ETUFB@gmail.com                                        | Terminé     | 11 juin 2020 17:23  | 11 juin 2020 17:23 | 27 s                        | 13,33          |            | × 0,00   | ✔ 6,67                 | ✔ 6,67         |                             |
| Moyenne globale                                                                                                    |                                                        |             |                     |                    | 1                           | 10,00 (2)      |            | 3,33 (2) | 3,33 (2)               | 3,33 (2)       |                             |
| Tout désélectionner Tout désélectionner Re-évaluer les tentatives sélectionnées Supprimer les tentatives sélectionnées                                                                                                    |                                                        |             |                     |                    |                             |                |            |          |                        |                |                             |
| Nombre total de participants dans l'intervalle de notes                                                                                                    |                                                        |             |                     |                    |                             |                |            |          |                        |                |                             |
| Partopants                                                                                                    |                                                        |             |                     |                    |                             |                |            |          |                        |                |                             |
|                                                                                                    |                                                        |             |                     |                    |                             |                |            |          |                        |                |                             |

Si la simulation convient, cliquer sur Tout sélectionner (toutes les tentatives)
 Cliquer sur Réévaluer les tentatives sélectionnées

| Test du 1er avril 202                                                                                                    | 20<br>Tentatives : 2                                   |                                                         |                  |                          |                       |                   |            |               |               |               |   |
|----------------------------------------------------------------------------------------------------|--------------------------------------------------------|---------------------------------------------------------|------------------|--------------------------|-----------------------|-------------------|------------|---------------|---------------|---------------|---|
| Tout replier     Tout replier     Tout replier |                                                        |                                                         |                  |                          |                       |                   |            |               |               |               |   |
| Tentatives des                                                                                                    |                                                        | utilisateurs inscrits ayant effectué le test •          |                  |                          |                       |                   |            |               |               |               |   |
| Tentatives qui sont                                                                                                    | ves qui sont DEn cours DEn retard Derminé Damais remis |                                                         |                  |                          |                       |                   |            |               |               |               |   |
| Afficher selon les tentatives                                                                                                    |                                                        | ☐ recalculées ou marquées comme devant être recalculées |                  |                          |                       |                   |            |               |               |               |   |
| - Options d'affichage                                                                                                    |                                                        |                                                         |                  |                          |                       |                   |            |               |               |               |   |
| Taile de page 10                                                                                                    |                                                        |                                                         |                  |                          |                       |                   |            |               |               |               |   |
| Points pour chaque question Oui •                                                                                                    |                                                        |                                                         |                  |                          |                       |                   |            |               |               |               |   |
|                                                                                                    |                                                        | Afficher le rapport                                     |                  |                          |                       |                   |            |               |               |               |   |
|                                                                                                    |                                                        |                                                         |                  | <b>B</b> 1 1 1 1 1 1 1 1 | e x .                 |                   |            |               |               |               |   |
|                                                                                                    |                                                        | Re                                                      | calcul global    | Recalcul global (simula  | tion)                 |                   |            |               |               |               |   |
| Une seule tentative par participant est autorisée pour ce test.                                                                                                    |                                                        |                                                         |                  |                          |                       |                   |            |               |               |               |   |
| Télécharger les données au format                                                                                                    | Séparé par des virgules (.csv)                         | Télécharger                                             |                  |                          |                       |                   |            |               |               |               |   |
|                                                                                                    | Prénom / Nom                                           | Adresse de courriel                                     | État             | Commencé le              | Terminé               | Temps utilisé     | Note/20,00 | Q. 1<br>/6,67 | Q. 2<br>/6,67 | Q. 3<br>/6,67 |   |
|                                                                                                    | Prenom Demoetu                                         | Prenom.Demoetu@etudiant.univ-brest.fr                   | Terminé          | 13 mai 2020 13:02        | 13 mai 2020 13:03     | 50 s              | 6,67       | ✔ 6,67        | × 0,00        | × 0,00        |   |
| v 😞                                                                                                    | etu fb                                                 | ETUFB@gmail.com                                         | Terminé          | 11 juin 2020 17:23       | 11 juin 2020 17:23    | 27 s              | 13,33      | × 0,00        | ✓ 6,67        | ✓ 6,67        |   |
|                                                                                                    | Relecture de cette tentative                           |                                                         |                  |                          |                       |                   |            |               |               |               |   |
|                                                                                                    | Moyenne globale                                        | Tout sélectionner / Tout désélectionner                 | Pó áraluar las l | tontatione sélectionnées | Supprimer les tentati | une cóloctionnóne | 10,00 (2)  | 3,33 (2)      | 3,33 (2)      | 3,33 (2)      | J |
| Nombre total de participants dans l'intervalle de notes                                                                                                    |                                                        |                                                         |                  |                          |                       |                   |            |               |               |               |   |
| Partopents                                                                                                    |                                                        |                                                         |                  |                          |                       |                   |            |               |               |               |   |
|                                                                                                    |                                                        |                                                         |                  |                          |                       |                   |            |               |               |               |   |

Le recalcul terminé, les notes ont été modifiées et enregistrées.